Go to https://www.playfootball.com.au/

### Press on the "New to Football" tab

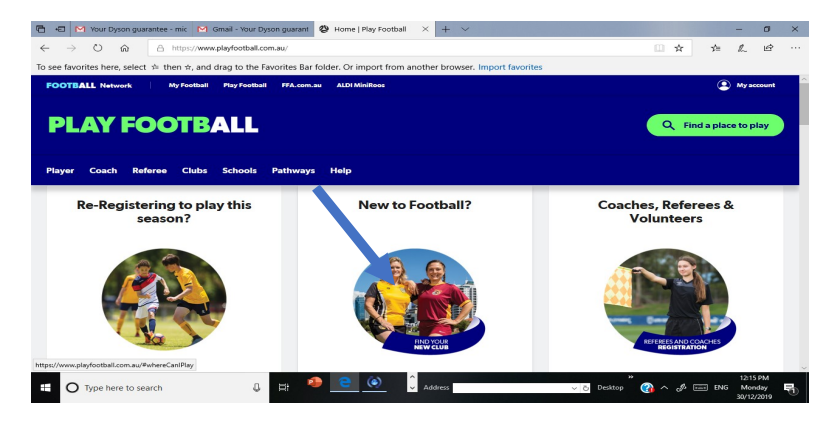

#### Click on program relevant to you

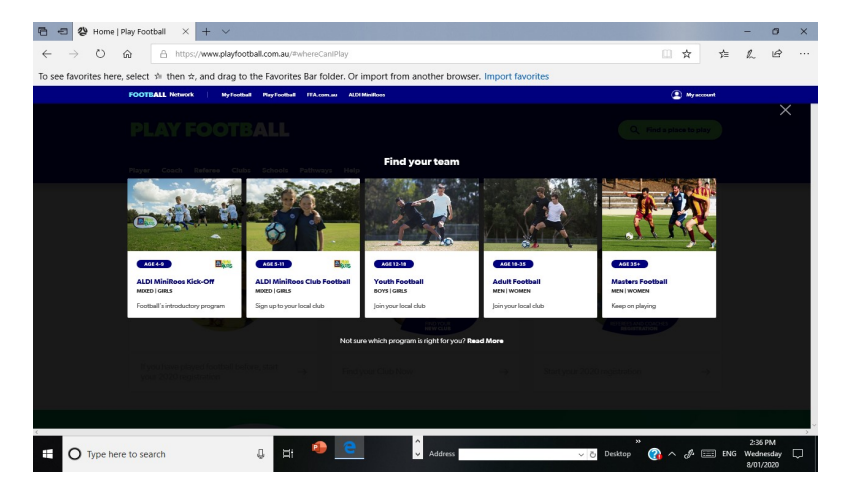

Type "Gladesville" in the "Start typing the name of your club or association" box

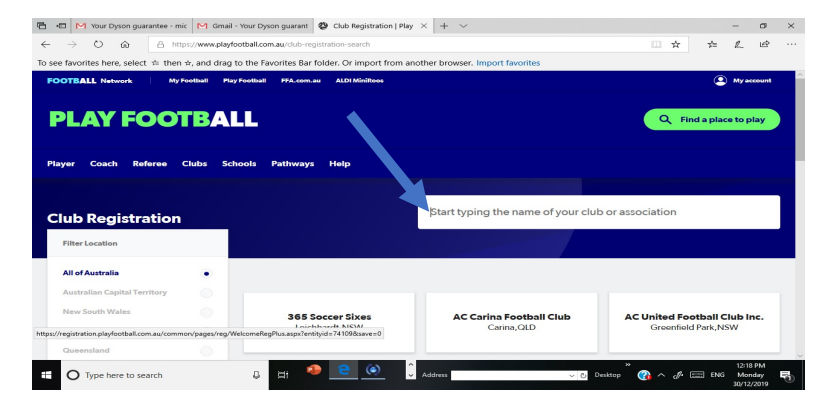

## Select the "Gladesville Sharks FC" option

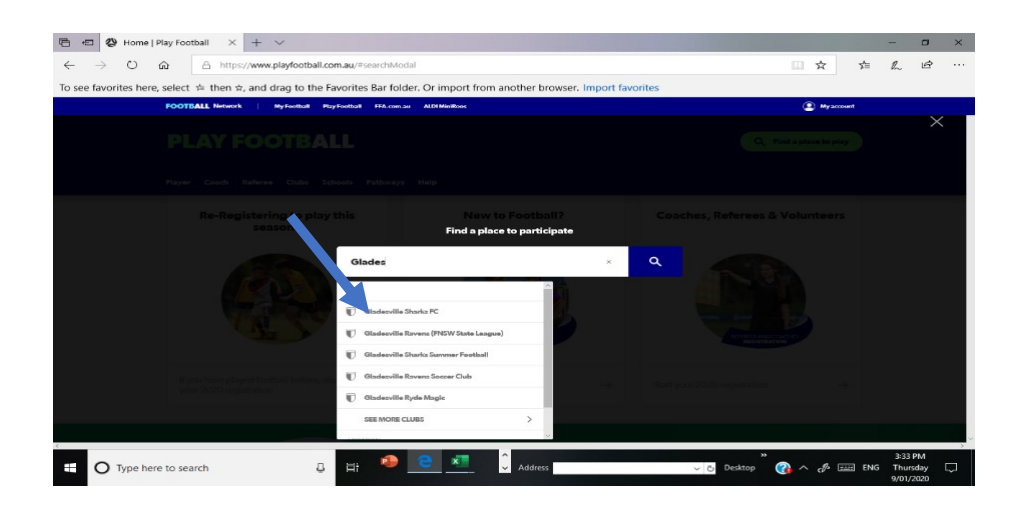

# Click on the "Start my Registration" box

| 🕒 🖅 🖓 Find your local f       | football $	imes$ + $	imes$                                                                                          |                                                                                                    |                                                            |                              |                                                                                         |                  |                 | -    | 6        | × |
|-------------------------------|----------------------------------------------------------------------------------------------------|----------------------------------------------------------------------------------------------------|------------------------------------------------------------|------------------------------|-----------------------------------------------------------------------------------------|------------------|-----------------|------|----------|---|
| ⇔ ് ô                         | A https://www.playfootball.com                                                                                      | n.au/football-finder?st=club&club_nam                                                                            | e=Gladesville+Sharks+                                      | FC&clubId=35579#info         | Modal 🛄                                                                                 | ☆                | r⁄≡             | R    | Ġ        |   |
| To see favorites here, select | t ☆ then ☆, and drag to the Fa                                                                                      | vorites Bar folder. Or import from                                                                               | nother browser. In                                         | port favorites               |                                                                                         |                  |                 |      |          |   |
| ← B<br>Glad                   | 😹<br>desville Sharks FC                                                                                             |                                                                                                    |                                                            |                              | Putney                                                                                  |                  | nnyson<br>Point | Glac | Jesville |   |
| REG                           | GISTRATIONS                                                                                                    |                                                                                                    | 577                                                        | RT MY REGISTRATION           | CLUB CONTACT DET                                                                        | AILS             |                 |      |          |   |
| PRO                           | OGRAMS AVAILABLE                                                                                                    |                                                                                                    | MALE                                                       | FEMALE                       | If you have not registered i<br>club previously, please con<br>them before registering. | to this<br>ntact |                 |      |          |   |
| мі                            | iniroos Club Football (5-11)                                                                                        |                                                                                                    | ~                                                          | ~                            | Gladesville Sharks FC<br>FNSW - Gladesville-Hornsby<br>Association Inc                  | Football         |                 |      |          |   |
| Jur                           | nior (12-18)                                                                                                    |                                                                                                    | ~                                                          | ~                            | Frances Rd<br>Gladesville, NSW 2113<br>VIEW MAP                                         |                  |                 |      |          |   |
| Ad                            | dult (18-35)                                                                                                    |                                                                                                    | ~                                                          | ~                            | Email:<br>playforfun@sharksfc.org.au                                                    |                  |                 |      |          |   |
| Ma                            | asters (35+)                                                                                                    |                                                                                                    | ~                                                          | ~                            | Phone:<br>0419402835                                                                    |                  |                 |      |          |   |
|                               |                                                                                                    |                                                                                                    |                                                            |                              | VISIT THE CLUB WEBSITI                                                                  | E                |                 |      |          |   |
| Gla<br>adı<br>eve             | adesville Sharks FC is a family frie<br>ults to play football in the local co<br>eryone to participate regardless o | ndly club providing a safe and supp<br>mmunity. We promote fair play and<br>of age, ability or experience and we | ortive environment f<br>sportsmanship. We<br>play for fun. | or children and<br>encourage |                                                                                         |                  |                 |      |          |   |
| Type here to se               | In your local football × + · · · · · · · · · · · · · · · · · ·                                                      | 2:39<br>Wedne<br>8/01/                                                                                           | PM<br>esday<br>2020                                        | Q                            |                                                                                         |                  |                 |      |          |   |

#### **Click on the Get Started box**

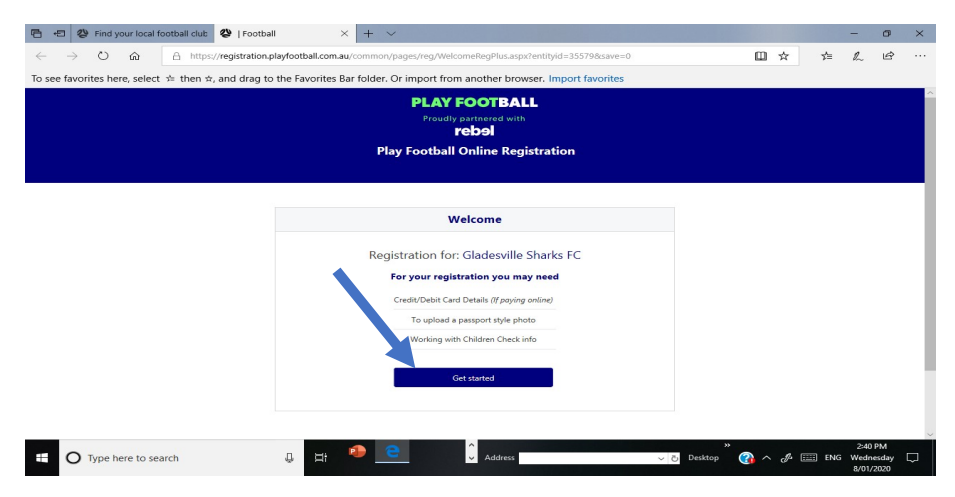

#### on the Continue box

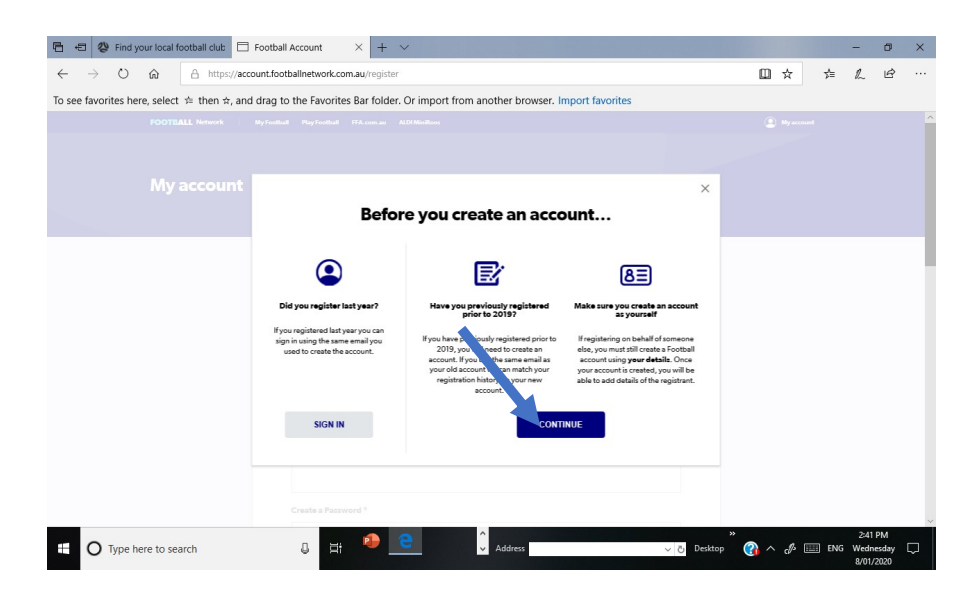

Enter data to create account:

- . First Name
- . Last Name
- . Email Address
- . Confirm Email Address
- . Password
- . Confirm Password
- . Date of Birth

Click on . I have read and accept the terms and conditions

- . I am not a robot box
- . Register box

| 🖻 🖅 🐉 Find your local football club 🗖 Fi                               | ootball Account × + ~                   | 말 물건 것은 것이 같아. 말 많은 것이 없는 것                 |              | (D) - 1 |     | -            |    | × |
|------------------------------------------------------------------------|-----------------------------------------|---------------------------------------------|--------------|---------|-----|--------------|----|---|
| To see favorites here, select $\Rightarrow$ then $\Rightarrow$ , and c | frag to the Favorites Bar folder. Or im | port from another browser. Import favorites |              | шх      | 2=  | k~           | Er |   |
| My account                                                             |                                         |                                             |              |         |     |              |    |   |
|                                                                        | Create a F                              | Football Account to register and play       |              |         |     |              |    |   |
|                                                                        | Your Emsil Address *                    |                                             |              |         |     |              |    |   |
|                                                                        | Confirm Email Address *                 |                                             |              |         |     |              |    |   |
|                                                                        | Create a Password *                     |                                             |              |         |     |              |    |   |
| The bere to search                                                     |                                         | Address                                     | × ∂i Deskton | A       | ENG | 2:42<br>Wedn | PM |   |

| 🖷 🕫 🥙 Find your local football club 🗔 Football                                    | Account × + ×                                                              |   |              |     | -                      | ۳                     | × |
|-----------------------------------------------------------------------------------|----------------------------------------------------------------------------|---|--------------|-----|------------------------|-----------------------|---|
| $\leftrightarrow$ $\rightarrow$ $\bigcirc$ $\textcircled{a}$ https://account.foot | ballnetwork.com.au/register                                                | E | ŵ            | *=  | R-                     | Ľ\$                   |   |
| To see favorites here, select $\Rightarrow$ then $\Rightarrow$ , and drag to      | the Favorites Bar folder. Or import from another browser. Import favorites |   |              |     |                        |                       |   |
|                                                                                   |                                                                            |   |              |     |                        |                       |   |
| Type here to search                                                               | 🔒 📑 🥐 🧰 🗘 Address 🗸 🗸 🖓 Desktop                                            |   | <i>d</i> • 🗆 | ENG | 2:42<br>Wedne<br>8/01/ | PM<br>ssday  <br>2020 | ⊋ |

Verify your email address by entering code sent to your email.

## **Click on Continue**

| 🖷 🖅 🖉 Find your local football club 🗀 Football Account                                   | × + ~                                                                                                    |            | -                           | ٥                       | × |
|------------------------------------------------------------------------------------------|----------------------------------------------------------------------------------------------------|------------|-----------------------------|-------------------------|---|
| $\leftarrow$ $\rightarrow$ $\circlearrowright$ $\triangleq$ https://account.footballnetw | rk.com.au/register/verify                                                                                                    | □ ☆        | 虛 ∟                         | Ŀ                       |   |
| To see favorites here, select $ \not\coloneqq $ then $ n$ , and drag to the Fa           | prites Bar folder. Or import from another browser. Import favorites                                                                                                    |            |                             |                         |   |
| FOOTBALL Network My Football Play Fo                                                     | tball FFA.com.au ALDI MiniRoos                                                                                                    | My account |                             |                         | ^ |
| My account                                                                               |                                                                                                    |            |                             |                         |   |
| Webs                                                                                     | Please verify your email address<br>set an email or maximore granult com, please copy the code in the email and paste into the<br>Generative Communication<br>devices of the set of the set of the s |            |                             |                         |   |
| Type here to search                                                                      | 🛱 🤷 🖻 💶 🗘 Address 🗸 😼 Desk                                                                                                    |            | 8:45<br>] ENG Satu<br>11/01 | 5 PM<br>Irday<br>I/2020 | ₽ |

# Confirm your password

| Ē €          | Find your local football club                                 | Football Account $~~	imes~~+~~	imes~~$        |                                                                   |                      |                | -                | ٥                           | ×       |
|--------------|---------------------------------------------------------------|-----------------------------------------------|-------------------------------------------------------------------|----------------------|----------------|------------------|-----------------------------|---------|
| $\leftarrow$ | ightarrow $O$ $O$ $https://acc$                               | ount.footballnetwork.com.au/                  |                                                                   |                      | □ ☆            | t≞ l.            | Ē                           |         |
| To see       | favorites here, select $\Rightarrow$ then $\Rightarrow$ , and | I drag to the Favorites Bar folder. Or in     | nport from another browser.                                       | mport favorites      |                |                  |                             |         |
|              | FOOTBALL Network                                              | My Football Play Football FFA.com.au ALDI Min | Roos                                                              |                      | (A) My account |                  |                             | ^       |
|              | My account                                                    |                                               |                                                                   |                      |                |                  |                             |         |
|              |                                                               |                                               | Confirm your password<br>ryour password to finalise your re<br>re | jistration           |                |                  |                             |         |
|              | FOOTBALL                                                      | AROUND THE FOOTBALL NETW                      | ORK COMPETITIONS & N                                              | TIONAL TEAMS         |                |                  |                             |         |
| 4            | O Type here to search                                         | My Football                                   | Hyundai A-League                                                  | Adelaide United<br>x | · 🕜 ^ & 📼      | 5<br>ENG M<br>30 | 12 PM<br>Ionday<br>/12/2019 | -<br>12 |

# **Click on Continue**

BALL Network 20 InteractSport P/L All red by InteractSport

• O Type here to search

0

| 8 4       | 2 Club Registr    | ation   Play Foo                        | 🐉   Football             | ×                | + ~            |                      |                   |                   |                 |             |     | -                       | ٥                   | ×   |
|-----------|-------------------|-----------------------------------------|--------------------------|------------------|----------------|----------------------|-------------------|-------------------|-----------------|-------------|-----|-------------------------|---------------------|-----|
| ← -       | -> U @            | A https;                                | //registration.playf     | ootball.com.au/o | :ommon/page    | es/reg/personselect. | aspx?id2=20&iem=  | 1&entityid=35579  |                 | □ ☆         | 섢=  | h                       | Ŀ                   |     |
| To see fa | avorites here, se | lect ☆ then ☆                           | , and drag to the        | Favorites Bar    | folder. Or ir  | mport from anoth     | er browser. Impo  | ort favorites     |                 |             |     |                         |                     |     |
|           |                   |                                         | <ul> <li>Doug</li> </ul> | lass, Lachie (R  | Reference:1    | 0763273)             |                   |                   |                 |             |     |                         |                     | ^   |
|           |                   |                                         | l am re                  | gistering a      | new per        | son                  |                   |                   |                 |             |     |                         |                     |     |
|           |                   |                                         | () Regis                 | ter my           |                | CHILD                | ×                 | ]                 |                 |             |     |                         |                     | ļ   |
|           |                   |                                         |                          |                  |                | Continu              | e                 |                   |                 |             |     |                         |                     |     |
| ©200      | OOTBALL Network   | vork<br>ort P/L. All Rights<br>actSport | Reserved.                |                  |                |                      |                   |                   |                 |             |     |                         |                     |     |
|           | O Type here to    | search                                  | Ę                        | . #i             | 6              | ~ A                  | ddress            |                   | ✓ ♂ Desktop     | "<br>** *   | ENG | 1:06<br>Wedne<br>8/01/3 | PM<br>esday<br>2020 | ₽ Î |
| Sele      | ect No a          | and cliq                                | ck on C                  | ontinu           | e              |                      |                   |                   |                 |             |     |                         |                     |     |
| Ē 4       | Find your log     | cal football club                       | 😢   Football             | ×                | M Inbox        | (2,776) - michaeljoh | n M Welcome t     | o your Football A | + ~             |             |     | -                       | ٥                   | ×   |
| <i>←</i>  | → U ଲ             | A https                                 | ://registration.play     | football.com.au/ | common/pag     | ges/reg/HistoryChec  | k.aspx?id2=20&gui | d=c73b14d2-7def-  | 4eb0-a965-8e715 | ae201dE 🛄 🕁 | s⁄≡ | h                       | Ŀ                   |     |
| To see f  | avorites here, se | lect ∲ then ☆                           | r, and drag to th        | e Favorites Bar  | r folder. Or i | import from anot     | her browser. Imp  | oort favorites    |                 |             |     |                         |                     |     |
|           |                   |                                         |                          |                  |                | PLAY FOC             | TBALL             |                   |                 |             |     |                         |                     |     |
|           |                   |                                         |                          |                  |                | Proudly partn        | ered with         |                   |                 |             |     |                         |                     |     |
|           |                   |                                         |                          |                  | Play           | Football Onlin       | ne Registratio    | n                 |                 |             |     |                         |                     |     |
|           |                   |                                         |                          |                  |                | i istory C           | heck              |                   |                 |             |     |                         |                     |     |
|           |                   |                                         |                          | Have you ve      | er made a Fe   | ootball regist. **   | n before?         |                   |                 |             |     |                         |                     |     |
|           |                   |                                         |                          | O Yes            |                |                      | O No              |                   |                 |             |     |                         |                     |     |

J 🛱 🎴 🦲 💶

Address

× 858 PM ↓ ひ Desktop (分 へ か ஊ ENG Saturday Enter data :

- . First Name
- . Last Name
- . Email Address
- . Date of Birth
- . Gender

**Click on Continue** 

|                                                                                                    | A, and drag to the Favorites Bar folder. Or import from another browser. Import favorit<br>PLAY FOOTBALL                                                                                                    |                                                                                   |                                                                                                    |                         |                                    |  |
|----------------------------------------------------------------------------------------------------|----------------------------------------------------------------------------------------------------|-----------------------------------------------------------------------------------|----------------------------------------------------------------------------------------------------|-------------------------|------------------------------------|--|
|                                                                                                    | Proudly partnered with                                                                                                    |                                                                                   |                                                                                                    |                         |                                    |  |
|                                                                                                    | Play Football Online Registration                                                                                                    |                                                                                   |                                                                                                    |                         |                                    |  |
|                                                                                                    |                                                                                                    |                                                                                   |                                                                                                    |                         |                                    |  |
|                                                                                                    |                                                                                                    |                                                                                   |                                                                                                    |                         |                                    |  |
|                                                                                                    | Basic Participant Details                                                                                                    |                                                                                   |                                                                                                    |                         |                                    |  |
|                                                                                                    | We will use these details to check for an existing record.                                                                                                    |                                                                                   |                                                                                                    |                         |                                    |  |
|                                                                                                    | First Name                                                                                                    |                                                                                   |                                                                                                    |                         |                                    |  |
|                                                                                                    |                                                                                                    |                                                                                   |                                                                                                    |                         |                                    |  |
|                                                                                                    | Last Name                                                                                                    |                                                                                   |                                                                                                    |                         |                                    |  |
|                                                                                                    |                                                                                                    |                                                                                   |                                                                                                    |                         |                                    |  |
|                                                                                                    | Email Address                                                                                                    |                                                                                   |                                                                                                    |                         |                                    |  |
|                                                                                                    |                                                                                                    |                                                                                   |                                                                                                    |                         |                                    |  |
|                                                                                                    | Date of Birth                                                                                                    |                                                                                   |                                                                                                    |                         |                                    |  |
|                                                                                                    | DD-MM-YYYY                                                                                                    |                                                                                   |                                                                                                    |                         |                                    |  |
| O Type here to search                                                                                                    | D 🛱 🧶 💽 XI 🗘 Address                                                                                                    | ≫<br>⊘ Desktop                                                                    | 🕜 ^ # 📼                                                                                                    | ] ENG<br>1.             | 8:05 AM<br>Sunday<br>2/01/2020     |  |
| Type here to search     Zearch     Amount of the search     Amount of the search                                                                                                    |                                                                                                    | > 5 Desktop                                                                       | <b>()</b> ^ <i>S</i> =                                                                                                    | ) ENG<br>12             | 8:05 AM<br>Sunday<br>2/01/2020     |  |
| Type here to search  Type here to search  Type her                                                                                                    | El      El     Contal     X     Inbox (2,776) - michaeljohn     Metcome to your foo     //registrationplayfootball.com au     common ypage/reg.meioparticipant.aspt/r62=208.gu/ds 72bcc                                                                                                    | >> O Destop                                                                       | A ~      A     A  A     A     A | ] ENG<br>1.<br>1.<br>7= | 8:05 AM<br>Sunday<br>2/01/2020     |  |
| Type here to search  Type here to search  Type here to search  Type here to search  Type here to search  Type here to search  Type here select \$\$ then a                                                                                                    | Constant     Constant      | >> O Destrop<br>>> O Destrop<br>orball / + →<br>dsd-edoc-4ba7-b4b9-5daam?<br>ites | Q ∧ S ■ 8008 ■ ★                                                                                                    | ENG 12                  | 805 AM<br>Sunday<br>2/01/2020      |  |
| Type here to search  Find your local football dub  O  O  O  C  A  D  C  A  A  A  A  A  A  A  A  A  A  A  A                                                                                                    | Contract      Contract      Contract    | >> ► Dektop<br>stball / + →<br>d5d-ed0c-4ba7-b4b9-5da3ff3<br>ites                 | Q ∧ J = 1000 8000 □ ★                                                                                                    | ENG 1:<br>1:<br>5≟      | 805 AM<br>Sunday<br>2/01/2020      |  |
| Type here to search  Find your local football club  O  O  O  C  C  C  C  C  C  C  C  C  C                                                                                                    | Contract      Contract      Contract    | >> O Destop                                                                       | 8001                                                                                                    | ] ENG<br>12<br>7≟       | 805 AM<br>Sunday<br>2/01/2020      |  |
| Type here to search  Type here to search  Type here to search  Type here to search  Type here search  Type here search                                                                                                    | Email Address      Control      Control      Contro      Control      Control      Control      Control      Control  | xtali / + ∨<br>dSd-ed0c-4ba7-b4b9-5da3f?                                          | 20 ∧ <i>S</i>                                                                                                    | ENG<br>1.<br>小          | 805 AM<br>Sunday<br>2/01/2020      |  |
| Type here to search  Find your local football club  Find your local football club  O  A  A  A  A  A  A  A  A  A  A  A  A                                                                                                    |                                                                                                    | xtali / + ∨<br>d54 ed0c-4ba7-b4b9-5da3ff                                          | 8001 🗋 🛧                                                                                                    | ] ENG<br>1:<br>7=       | 805 AM<br>Sunday<br>2/01/2020      |  |
| Type here to search  Type here to search  Type here to search  Type here to search  Type here to search  Type here to search  Type here, select  Type here to search  Type here, select  Type here to search  Type here to search  Type here to                                                                                                    | Fortball     X     Index (2,776) - midtaeijchn     Address      Address      Index (2,776) - midtaeijchn     Address      Last Name      Last Name      Date of Bith     Dotto of Bith                                                                                                    | xttall / + ∨<br>d53=ed0c=4ba7=b4b9=5da0175<br>ittes                               | Q ∧ ∅ accel ★                                                                                                    | ENG<br>1                | 8:05 AM<br>2:01/2020<br>- □<br>& ⊡ |  |
| Type here to search  Find your local football club  Find your local football club  C A http  Re favorites here, select * then to                                                                                                    |                                                                                                    | xtall X + √<br>dd3-ed0c-4ba7-b4b9-5da0ff5<br>ittes                                | (2) ^ (5) [20] (30) [20] (4) (5) (5) (5) (5) (5) (5) (5) (5) (5) (5                                                                                                    | ENG<br>13               | 805 AM<br>Sunday<br>2/01/2020      |  |
| Type here to search  Type here to search  Type here to search  Type here to search  Type here to search  Type here, select $\uparrow$ then to  Type here, select $\uparrow$ then to  Type here, select $\downarrow$ then to  Type here, select $\downarrow$ then to  Type here, select |                                                                                                    | x S Destop                                                                        | (2) ^ 5 =                                                                                                    | ] ENG<br>1:<br>7 ←      | 8:05 AM<br>Sunday<br>2/01/2020     |  |
| Type here to search  Type here to search  Type here to search  Type here to search  Type here to search  Type here, select $\Rightarrow$ then the type here, select $\Rightarrow$ then the type here.                                                                                                    |                                                                                                    | xtball / + ∨<br>dSd-educ-dba7-b4b9-5da3ff5<br>ittes                               | (2) ^ 5 (300) (1) ±                                                                                                    | ] ENG<br>t.<br>∱=       | 805 AM<br>2/01/2020<br>- 0<br>ද ප  |  |
| Type here to search  Find your local football dub  O  O  O  O  O  O  O  O  O  O  O  O  O                                                                                                    |                                                                                                    | xtall / + ∨<br>ddd-educ-tha7-b4th9-5da3ff5<br>ittes                               | (2) ^ 5 =                                                                                                    | ן דאס<br>ד<br>ביי בילג  | 805 AM<br>2/01/2020<br>            |  |
| Type here to search  Find your local football dub  O  O  O  O  O  O  O  O  O  O  O  O  O                                                                                                    |                                                                                                    | >> C Destop                                                                       | (2) ^ 5 =                                                                                                    | 9 80 8 11<br>11<br>- 二  | 805 AM<br>2/01/2020                |  |
| Type here to search  Find your local football due  O  Find your local football due  O  E  E  E  E  E  E  E  E  E  E  E  E                                                                                                    |                                                                                                    | x S Destop                                                                        | (2) ^ 5 (3001 ) _ +                                                                                                    | ына 1;<br>              | 805 AM<br>2/01/2020                |  |
| Type here to search  Find your local football due  O  Find your local football due  O  C  Find your local football due  O  C  C  C  C  C  C  C  C  C  C  C  C                                                                                                    | Control Control Contro Control Control Control Control Control Control Control Control Co | x S Destop                                                                        | (2) ∧ , 5 □ 8001 □ ★                                                                                                    | ) ING 11                | ස්ගි AM<br>Sinday<br>2/01/2020     |  |

Select product to be used for registration. Remember register with a package in your correct age group even if you are playing in a team in another age group.

| 🖻 🐵 😵 Find your local football club 😵   Football                                                | × Melcome to your Football # + V                                                                       |     | -            | ٥            | ×        |
|-------------------------------------------------------------------------------------------------|----------------------------------------------------------------------------------------------------|-----|--------------|--------------|----------|
| $\leftrightarrow$ $\rightarrow$ $\circlearrowright$ $\textcircled{a}$ https://registration.play | ootball.com.au/common/pages/reg/packageselect.aspx?id2=20&guid=a6a40b87-05fe-4451-994d-e457501b829 💷 🛧 | r∕≡ | h            | ß            |          |
| To see favorites here, select $ \not\approx $ then $ \Rightarrow$ , and drag to the             | Favorites Bar folder. Or import from another browser. Import favorites                                 |     |              |              |          |
|                                                                                                 | PLAY FOOTBALL                                                                                          |     |              |              | <u>^</u> |
|                                                                                                 | Proudly partnered with<br>rebai                                                                        |     |              |              |          |
|                                                                                                 | Play Football Online Registration                                                                      |     |              |              |          |
|                                                                                                 | Registration for Alvin Douglass                                                                        |     |              |              |          |
|                                                                                                 |                                                                                                    |     |              |              |          |
|                                                                                                 | <b>0-0</b>                                                                                             |     |              |              |          |
|                                                                                                 | Product Select                                                                                         |     |              |              |          |
|                                                                                                 | Product Select                                                                                         |     |              |              |          |
|                                                                                                 | Sharks2020_U06_Female&/Male Select                                                                     |     |              |              |          |
|                                                                                                 | Role Type Age Level                                                                                    |     |              |              |          |
|                                                                                                 | Player Club Football 6-6 Mixed Community                                                               |     |              |              |          |
|                                                                                                 |                                                                                                    |     |              |              |          |
|                                                                                                 |                                                                                                    |     |              |              |          |
|                                                                                                 |                                                                                                    |     |              |              |          |
|                                                                                                 |                                                                                                    |     | 8-49         | AM           | ~        |
| Type here to search                                                                             | 🕽 🛱 💛 🔛 🗸 Address 🗸 🗸 🗸 Desktop 🕜 ^ 🔗                                                                  | ENG | Sur<br>12/01 | day<br>/2020 | $\Box$   |

Note product details and click on Continue

| ← → Ů û A https://registration.p                                                                                                  | layfootball.com.aw/commorypages/reg/productidetals.asprild = 208.guid<br>the Favorites Bar folder. Or import from another browser. Impo<br>PLAY FOOTBALL<br>Proudy partnersed with<br>rebei                                                              | =a6a40b87-05fe-4451<br>rt favorites             | -994d-e457501b825 🛄 🛧   | ☆   | h       | Ŀ      |   |
|----------------------------------------------------------------------------------------------------|----------------------------------------------------------------------------------------------------|-------------------------------------------------|-------------------------|-----|---------|--------|---|
| o see favorites here, select 🍁 then 🕏, and drag to                                                                                | the Favorites Bar folder. Or import from another browser. Impo<br>PLAY FOOTBALL<br>Proudly partnered with<br>rebel                                                                                                    | rt favorites                                    |                         |     |         |        |   |
|                                                                                                    | PLAY FOOTBALL<br>Proudly partnered with<br>rebai                                                                                                    |                                                 |                         |     |         |        |   |
|                                                                                                    |                                                                                                    |                                                 |                         |     |         |        |   |
|                                                                                                    | Play Football Online Registration                                                                                                    |                                                 |                         |     |         |        |   |
|                                                                                                    | Cladarvilla Sharka FC                                                                                                    |                                                 |                         |     |         |        |   |
|                                                                                                    | Junior Player Registration Form                                                                                                    |                                                 |                         |     |         |        |   |
|                                                                                                    | Registration for Alvin Douglass                                                                                                    |                                                 |                         |     |         |        |   |
|                                                                                                    | <b></b>                                                                                                    |                                                 |                         |     |         |        |   |
|                                                                                                    | Product Details                                                                                                    |                                                 |                         |     |         |        |   |
|                                                                                                    | Sharks2020_U06_Female&Male<br>Sharks2020_U06_Female&Male                                                                                                    | \$100.00                                        |                         |     |         |        |   |
|                                                                                                    | Includes fees to:                                                                                                    |                                                 |                         |     |         |        |   |
|                                                                                                    | Football Federation Australia (Junior)                                                                                                    | \$14.00                                         |                         |     |         |        |   |
|                                                                                                    | Football NSW (1. Club Player 4yrs-18yrs)                                                                                                    | \$15.00                                         |                         |     |         |        |   |
|                                                                                                    | FNSW - North West Sydney Football (1. Club Player Syrs-18yrs)                                                                                                    | \$46.00                                         |                         |     |         |        |   |
|                                                                                                    | Gladesville Sharks FC                                                                                                    | \$25.00                                         | **                      |     | 8:48    | AM     | _ |
| Type here to search                                                                                                    | 🚨 🗮 🔛 💌 Address                                                                                                    | ~                                               | 🔁 Desktop 🛛 🖓 \land 🥠 🛛 | ENG | Sun     | day    | Ļ |
| A = C<br>Find your local football club<br>← → O ⓒ A Attps://registration.pl<br>o see favorites here, select ≫ then ☆, and drag to | yer Registratic X Velkcome to your Football Z +<br>byfootball.com au: common/pages/reg/productdetails.aspc/id2=206.guid<br>the Favorites Bas folder. Or import from another browser. Impor<br>Sharke2002, USE, FemestMake<br>Sharke2002, USE, FemestMake | =a6a40b87-05fe-4451-<br>t favorites<br>\$100.00 | 994d-e457501b82s 🛄 🛧    | 7=  | -<br>I~ | a<br>E | × |
|                                                                                                    | Includes fees to:                                                                                                    |                                                 |                         |     |         |        |   |
|                                                                                                    | Football Federation Australia (Junior)                                                                                                    | \$14.00                                         |                         |     |         |        |   |
|                                                                                                    | Football NSW (1. Club Player 4yrs-18yrs)                                                                                                    | \$15.00                                         |                         |     |         |        |   |
|                                                                                                    | FNSW - North West Sydney Football (1. Club Player Syrs-18yrs)                                                                                                    | \$46.00                                         |                         |     |         |        |   |
|                                                                                                    | Glades te Sharks FC                                                                                                    | \$25.00                                         |                         |     |         |        |   |
|                                                                                                    | Total                                                                                                    | \$100.00                                        |                         |     |         |        |   |
|                                                                                                    | * Prices quoted int 7.<br>Update Shopping Cart<br>Continue                                                                                                    |                                                 |                         |     |         |        |   |
|                                                                                                    |                                                                                                    |                                                 |                         |     |         |        |   |
|                                                                                                    |                                                                                                    |                                                 |                         |     |         |        |   |
| FOOTBALL Network                                                                                                    |                                                                                                    |                                                 |                         |     |         |        |   |
| ©2000-2020 InteractSport P/L. All Rights Reserved.                                                                                |                                                                                                    |                                                 |                         |     |         |        |   |
| Powered by InteractSport                                                                                                    |                                                                                                    |                                                 |                         |     |         |        |   |
|                                                                                                    |                                                                                                    |                                                 | » Decision »            |     | 8:49 A  | M      | F |

Enter requested details:

- . First name
- . Last name
- . Email
- . Date of Birth
- . Gender

### and click on Search button

| 📇 🕫 🐉 Find your local football club 😍 Juni                                              | or Player Registratic × + ×                                                                                                    |       | -                    | ۵                  | ×   |
|-----------------------------------------------------------------------------------------|----------------------------------------------------------------------------------------------------|-------|----------------------|--------------------|-----|
| $\leftrightarrow$ $\rightarrow$ $\circlearrowright$ $\textcircled{a}$ https://registrat | ion.playfootball.com.au/common/pages/reg/participantdetails.aspx?id2=208.guid=60475c36-e27e-416d-9fc7-a9922728 💷 🛧                                                                                                    | 垥     | L                    | Ŀ                  |     |
| To see favorites here, select $\Rightarrow$ then $\Rightarrow$ , and dra                | g to the Favorites Bar folder. Or import from another browser. Import favorites                                                                                                    |       |                      |                    |     |
|                                                                                         | PLAY FOOTBALL                                                                                                    |       |                      |                    |     |
|                                                                                         | Proudly partnered with                                                                                                    |       |                      |                    |     |
|                                                                                         | Play Football Online Registration                                                                                                    |       |                      |                    |     |
|                                                                                         | Challen ille Charles FC                                                                                                    |       |                      |                    |     |
|                                                                                         | Junior Payer Registration Form                                                                                                    |       |                      |                    |     |
|                                                                                         | registration for hard to couples                                                                                                    |       |                      |                    |     |
|                                                                                         | <b>⊘−</b> Ο−○−○                                                                                                    |       |                      |                    |     |
|                                                                                         | Participant Details                                                                                                    |       |                      |                    |     |
|                                                                                         |                                                                                                    |       |                      |                    |     |
|                                                                                         | ~                                                                                                    |       |                      |                    |     |
|                                                                                         | First Name*                                                                                                    |       |                      |                    |     |
|                                                                                         | Harold                                                                                                    |       |                      |                    |     |
|                                                                                         | Middle Name                                                                                                    |       |                      |                    |     |
| O Type here to search                                                                   | 🖟 🕀 🔁 🔽 🗘 Address 🗸 🗸 🖓 Desktop 🦉 🖓 ^ 68                                                                                                    | = end | 9:05<br>Sun<br>12/01 | AM<br>day<br>/2020 | Þ   |
|                                                                                         |                                                                                                    |       |                      |                    |     |
| 🗄 🖅 🤣 Find your local football club 😍 Jun                                               | or Player Registratic × + ×                                                                                                    |       | -                    | ø                  | ×   |
| <complex-block></complex-block>                                                         |                                                                                                    |       |                      |                    |     |
| To see favorites here, select \$\$ then \$\$, and dra                                   | g to the Favorites Bar folder. Or import from another browser. Import favorites                                                                                                    |       |                      |                    |     |
|                                                                                         | personal information that FFA collects from you via online registration is collected for the<br>purposes of processing your registration, administering the pame of football sending you                                                                                                    |       |                      |                    | 1   |
|                                                                                         | information about FPA (including information regarding our commercial particles and<br>soccess and related resolution and second fill matching information regarding our commercial<br>soccess and related resolution and social fill matching information information and social matching information in the social matching information in the social matching information and social matching information and social matching inf |       |                      |                    |     |
|                                                                                         | spontous and related products and services, undeal insecting, undeal and related events as<br>part of the Football Family, assisting with your enquiries and for other purposes set out in our<br>Privacy Policy (media consultations).                                                                                                    |       |                      |                    |     |
|                                                                                         |                                                                                                    |       |                      |                    |     |
|                                                                                         | disclosed to third parties for the purposes outlined above or as required by law. Such third                                                                                                    |       |                      |                    |     |
|                                                                                         | and clubs as well as FIFA and AFC), ticketing organisations, IT suppliers and event                                                                                                    |       |                      |                    |     |
|                                                                                         | management organisations. Without your personal details, we can't register you or send you<br>the information you've requested. Our Privacy Policy (www.flacomau/privacy) tells you more,                                                                                                    |       |                      |                    |     |
|                                                                                         | including how to contact us to access and correct your details or make a complaint.                                                                                                    |       |                      |                    |     |
|                                                                                         | In addition of may also collect more detailed information about football participants in<br>Australia, include the second second s     |       |                      |                    |     |
|                                                                                         | more needs by upproach to the development of the game, in particular ensuring football is<br>a more inclusive supporting the scope and effectiveness of our indigenous programs                                                                                                    |       |                      |                    |     |
|                                                                                         | and formulating a convenensive schools strategy.                                                                                                    |       |                      |                    |     |
|                                                                                         | By registering online, you to the collection, use and disclosure of your personal<br>information as described at as set out in our Privacy Policy (www.fts.com.au/privacy).                                                                                                    |       |                      |                    |     |
|                                                                                         |                                                                                                    |       |                      |                    |     |
|                                                                                         | Contrue                                                                                                    |       |                      |                    |     |
|                                                                                         |                                                                                                    |       |                      |                    | - 1 |
|                                                                                         |                                                                                                    |       |                      |                    |     |
| FOOTBALL Network                                                                        |                                                                                                    |       |                      |                    |     |
| O Type here to search                                                                   | 👃 🕂 🌺 📄 💭 Address 🗸 🗸 🕉 Desktop 🎽 🊱 A 🔗 (2                                                                                                    |       | 4130<br>Sun          | day                |     |

Click on browse and select profile photo to be used:

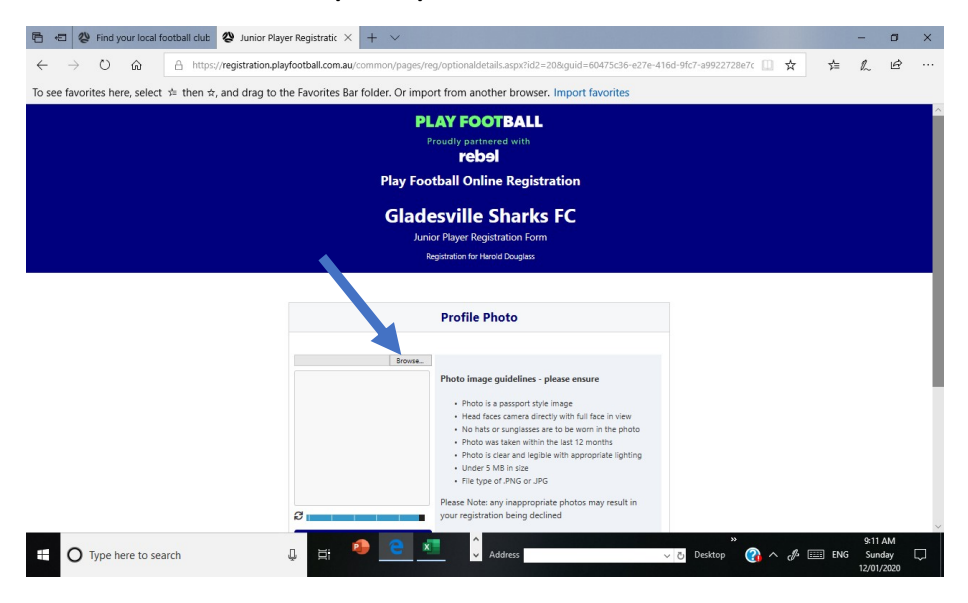

#### **Click on Upload**

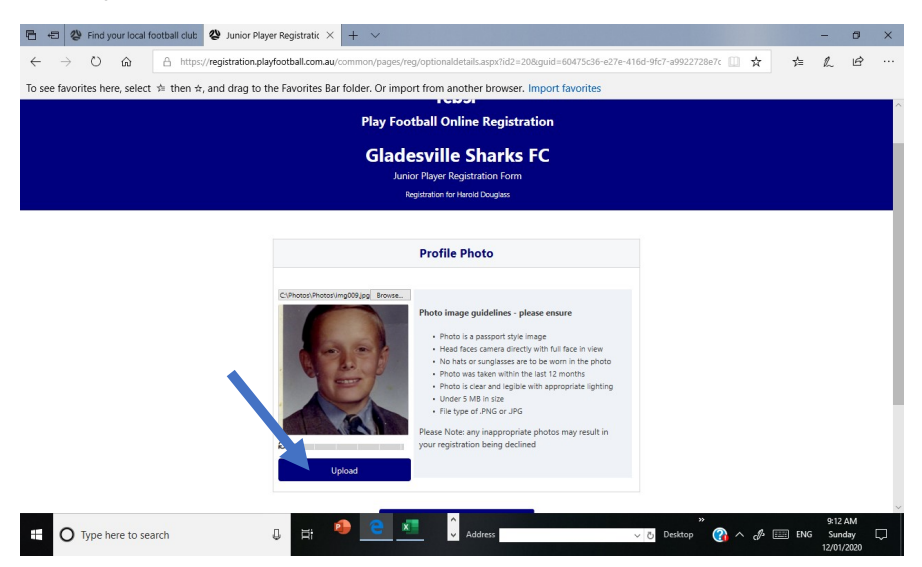

#### **Click on Continue**

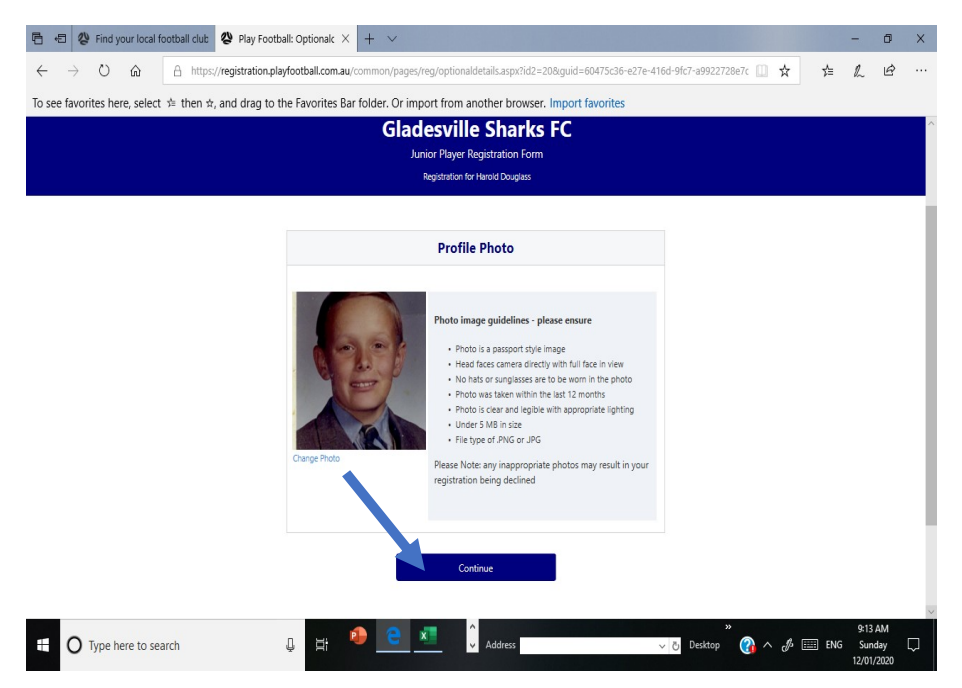

#### 🖻 🐵 🖗 Find your local football club 😵 Play Football: Participar X + 🗸 - o × $\leftrightarrow$ $\rightarrow$ $\circlearrowright$ a https://registration.playfootball.com.au/or Is.aspx?id2=208:guid=60475c36-e27e-416d-9fc7-a9922728e 🛄 🛧 🏂 🛍 🗠 To see favorites here, select 🖈 then $\pm$ , and drag to the Favorites Bar folder. Or import from another browser. Import favorites PLAY FOOTBALL Proudly partnered reb9 Play Football Online Registration **Gladesville Sharks FC** Junior Player Registration Form Registration for Harold Douglass **○ ○ ○ ○** ○ ○ Review your order Please confirm your order details are correct. Shopping cart Modify Sharks2020\_U08\_Female&Male \$95.00 Processing Fee \$1.05 Total \$96.05 🔹 🗧 O Type here to search 0 Hi Ĵ 9:14 AM V Či Desktop Address 🖻 🖅 🐉 Find your local football dub 😵 Play Football: Participar × + - - O × 🔶 $\rightarrow$ O 🏠 A https://egistration.playfootball.com.au/common/page://eg/participant/details.aspx/id2=20&guid=60475c36+e27e+416d+9fc7-a9922728# 🗋 🛧 💪 💪 🗠 To see favorites here, select 🖈 then 🛪, and drag to the Favorites Bar folder. Or import from another browser. Import favorites Additional From: Gladesville Sharks FC Parent Consent No Additional From: Football NSW Are you interested in receiving information about becoming a Referee? No In order to register, each partie including any incorporating do Spectator Code of Behaviour. ipant must agree to comply with the Terms and Condit cuments such as the FFA Statutes, National Code of Co I have read and agree to comply with the "time & Contilors. If the person being registered is under 18, Lonfirm that I am ther parent/legal guardian. If this registration form is being completed on behalf of another person, I confirm that I have provided that person (or, if that person is a child, I have provided the person (or, if that person is a child, I have provided the greent or legal guardian) with a copy of the times and Conditions and they have read and agreed to comply with them. unfirm I wish to opt into marketing communications from the following organisations: Football FRV Football NSW FNSW - North West Sydney Football Gladeville Shark FC

Continue

\* 9:15 AM ~ ∂ Desktop ? ^ ∂ ENG Sundar

👃 🛱 🤷 💌 🕺 🗘 Address

O Type here to search

#### Agree to terms and conditions:

#### Agree to all terms and conditions

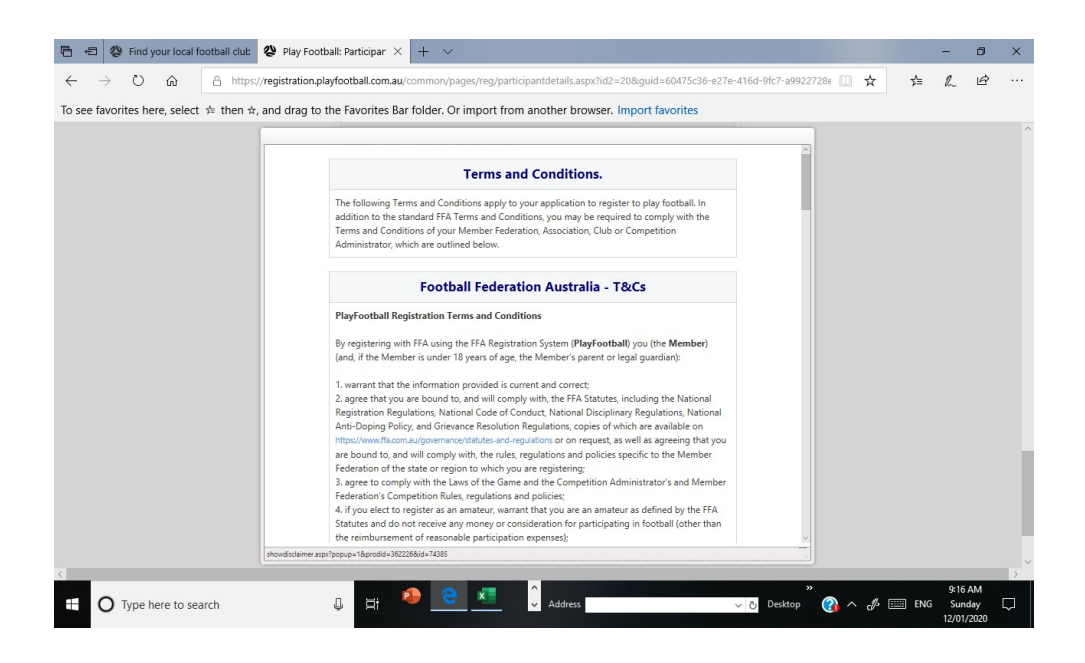

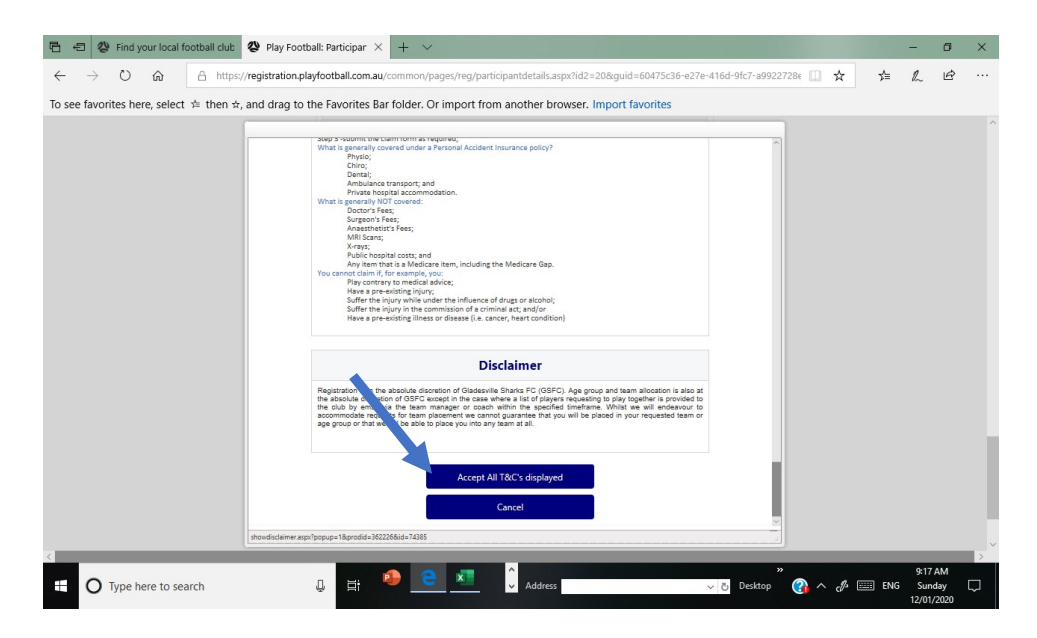

| 🖻 🖅 😵 Find your local football club 😵 Play Footb                                                                       | ball: Participar × + ~                                                                                                    |                        |     | -           | ٥                  | × |
|----------------------------------------------------------------------------------------------------|----------------------------------------------------------------------------------------------------|------------------------|-----|-------------|--------------------|---|
| $\begin{array}{cccc} \leftarrow & \rightarrow & \circlearrowright & & & & & & \\ \hline & & & & & & \\ \hline & & & &$ | vyfootball.com.au/common/pages/reg/participantdetails.aspx?id2=20&guid=60475c36-e27e-4<br>he Favorites Bar folder. Or import from another browser. Import favorites                                                                                                    | 116d-9fc7-a9922728 🛄 📩 | Ż≡  | h           | ß                  |   |
|                                                                                                    | Additional from: Gladesville Sharks FC         Parent Consent<br>No         Additional from: Football NSW         Argon of the provide starting of the starting information about becoming a Referee?<br>No         In order to register, each participant must agree to comply with the Terms and Conditions<br>function of the starting of the starting of the |                        |     |             |                    |   |
| Type here to search                                                                                                    | 🕛 📑 🤷 🙋 🗾 🗘 Address 🗸 🗸                                                                                                    | » 👌 Desktop 👔 ^ 🛷 [    | ENG | 9:18<br>Sun | AM<br>day<br>(2020 | ₽ |

#### **Complete payment details:**

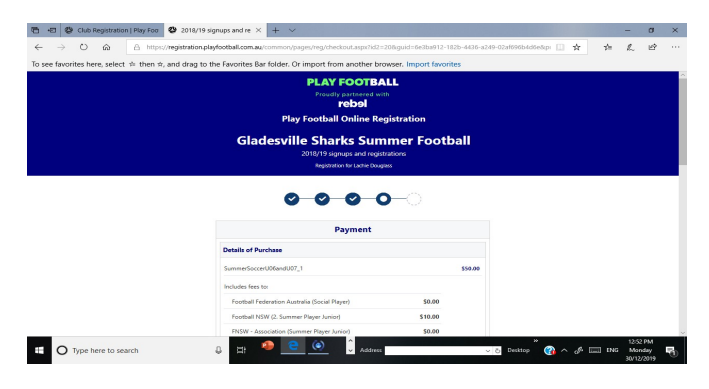

Where using voucher/coupon, select voucher/coupon type - ActiveKids Voucher

### or Sharks Coupon:

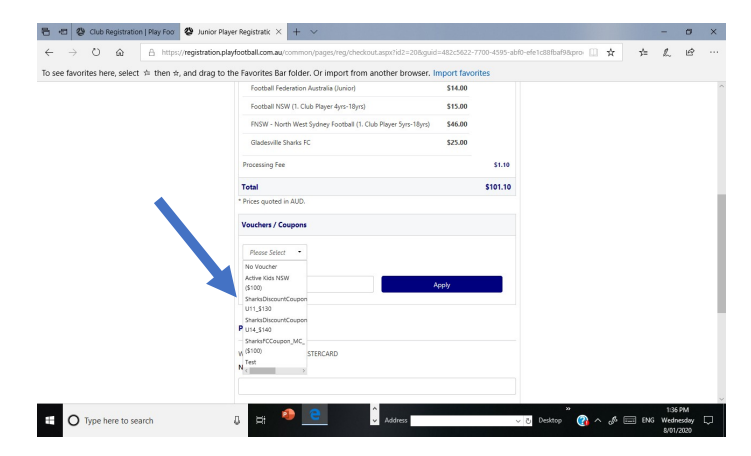

Enter Coupon/Voucher code and click Apply box

| <ul> <li></li></ul>                                      | ration.playfootball.com.au/common/pages/reg/checkout.aspx?id2=208.guid | =482c5622- | 7700-4595-abt0-efe | e1c88fbaf98ipro 🛄 🙀 | 幸 | h | B |  |
|----------------------------------------------------------|------------------------------------------------------------------------|------------|--------------------|---------------------|---|---|---|--|
| see favorites here, select \$\phi\$ then \$\phi\$, and d | rag to the Favorites Bar folder. Or import from another browser, Ir    | nport favo | rites              |                     |   |   |   |  |
|                                                          | Football Federation Australia (Junior)                                 | \$14.00    |                    |                     |   |   |   |  |
|                                                          | Football NSW (1. Club Player 4yrs-18yrs)                               | \$15.00    |                    |                     |   |   |   |  |
|                                                          | FNSW - North West Sydney Football (1. Club Player Syns-18yns)          | \$46.00    |                    |                     |   |   |   |  |
|                                                          | Gladesville Sharks FC                                                  | \$25.00    |                    |                     |   |   |   |  |
|                                                          | Processing Fee                                                         |            | \$1.10             |                     |   |   |   |  |
|                                                          | Total                                                                  |            | \$101.10           |                     |   |   |   |  |
|                                                          | * Prices quoted in AUD.                                                |            |                    |                     |   |   |   |  |
|                                                          | Vouchers / Coupons                                                     |            |                    |                     |   |   |   |  |
|                                                          | Shaded@Cours •                                                         |            |                    |                     |   |   |   |  |
|                                                          | Voucher Code *                                                         |            |                    |                     |   |   |   |  |
|                                                          | AA442D  × A                                                            | eely       |                    |                     |   |   |   |  |
|                                                          |                                                                        |            |                    |                     |   |   |   |  |
|                                                          | Pay Online                                                             |            |                    |                     |   |   |   |  |
|                                                          |                                                                        |            |                    |                     |   |   |   |  |
|                                                          | We accept VISA and MASTERCARD Name on Card *                           |            |                    |                     |   |   |   |  |
|                                                          |                                                                        |            |                    |                     |   |   |   |  |
|                                                          |                                                                        |            |                    |                     |   |   |   |  |

Enter credit card details to pay any residual of package \$ after application

of voucher/coupon and click on Pay Now box

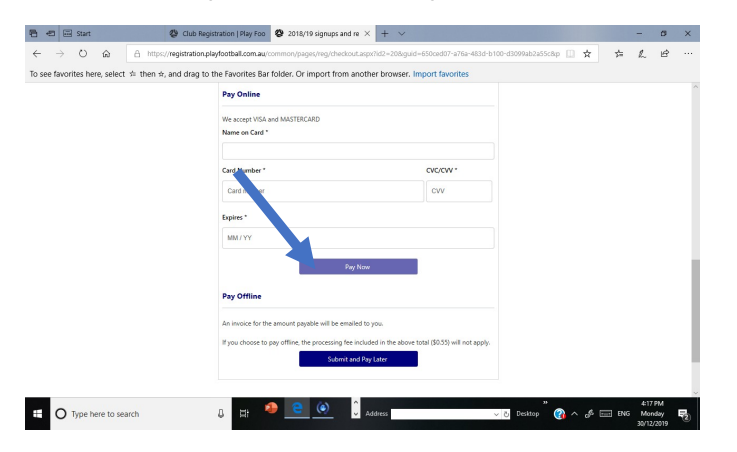

Reaching confirmation page means you have completed registration and are

ready to be activated with NWSF:

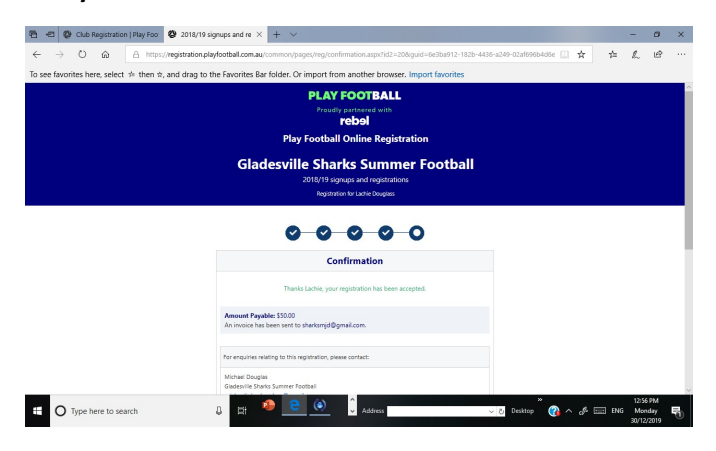